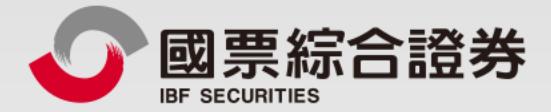

## 舊戶加開電子戶

操作手册

地址:104台北市中山區樂群三路128號5樓 客服專線:02-8502-0568 國票證券版權所有 Copyright © IBF Securities All Rights Reserved

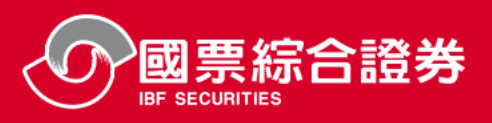

快速安裝App方式

安裝「理財e管家」App

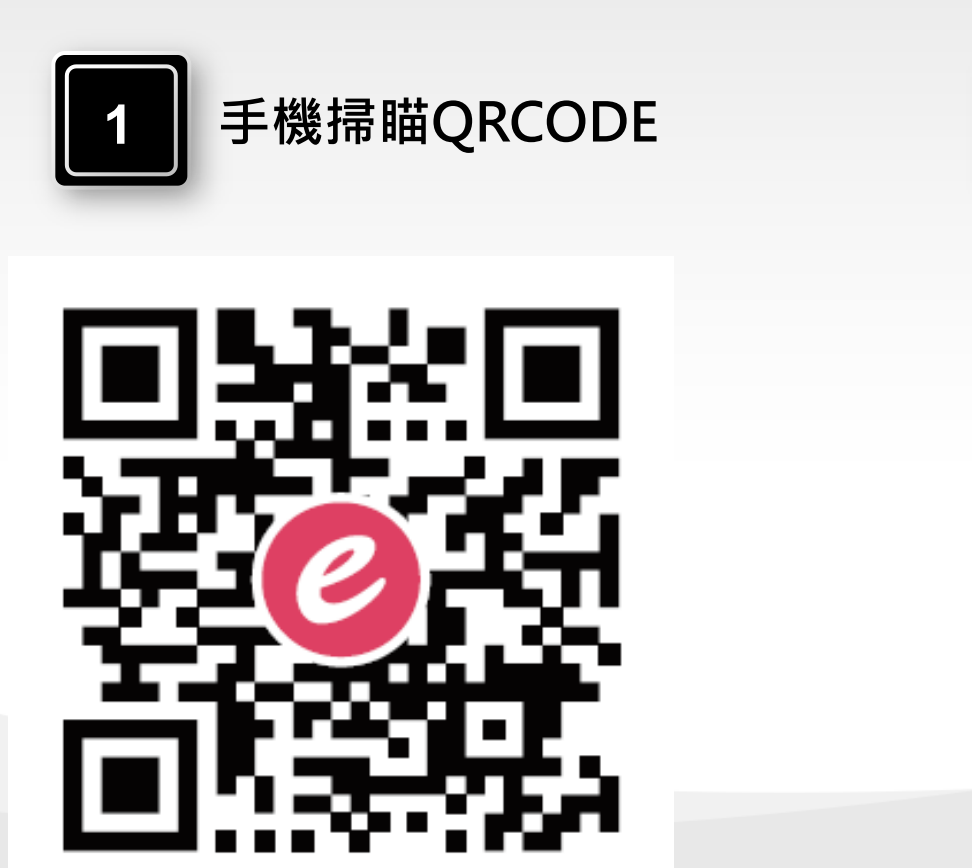

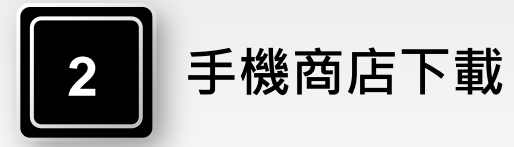

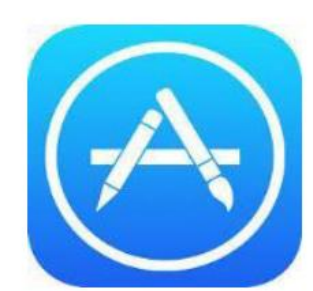

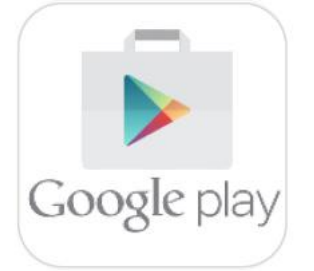

| $iOS \rightarrow APP Sto$ | ore |
|---------------------------|-----|
|---------------------------|-----|

Android  $\rightarrow$  Google Play

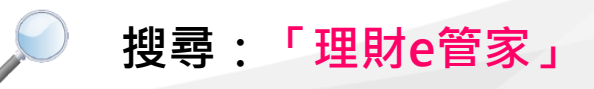

|--|

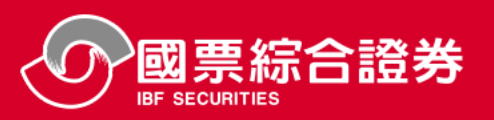

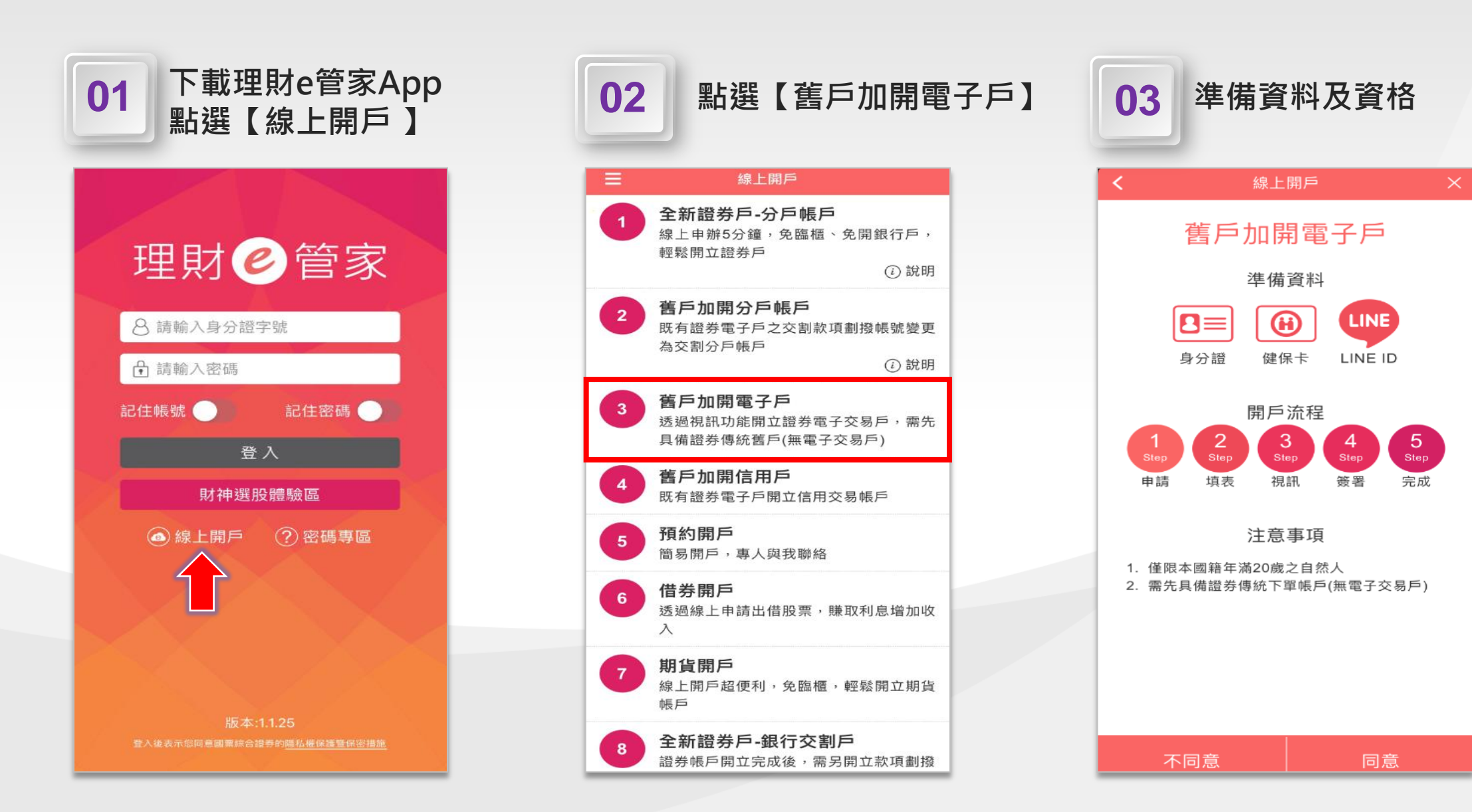

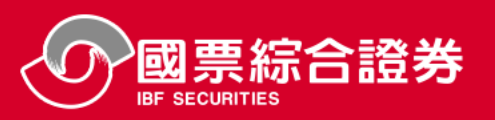

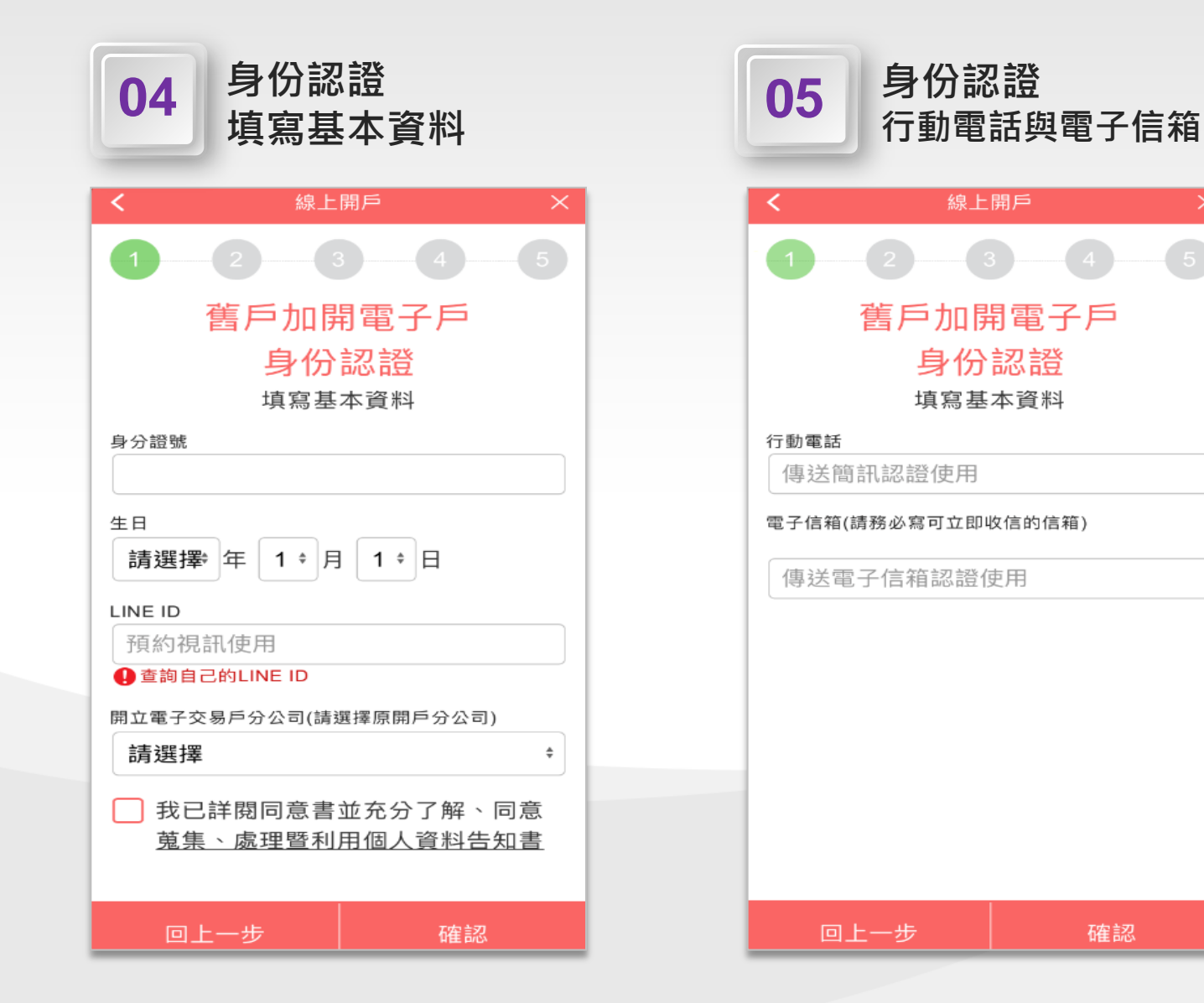

![](_page_3_Figure_3.jpeg)

![](_page_4_Picture_0.jpeg)

![](_page_4_Figure_2.jpeg)

![](_page_5_Picture_0.jpeg)

![](_page_5_Figure_2.jpeg)

![](_page_6_Picture_0.jpeg)

## ▶ 提醒:客戶視訊完成後,以「會員密碼」登入理財e管家進行憑證申請及簽署同意書

![](_page_6_Figure_3.jpeg)

![](_page_6_Picture_4.jpeg)

![](_page_6_Figure_5.jpeg)

![](_page_6_Figure_6.jpeg)

![](_page_7_Picture_0.jpeg)

![](_page_7_Figure_2.jpeg)

![](_page_8_Picture_0.jpeg)

## ▶ 完成開戶後,寄送電子交易密碼變更通知簡訊、電子交易密碼單信

![](_page_8_Figure_3.jpeg)

![](_page_8_Picture_4.jpeg)

先生/小姐, 您好

感謝您於國票綜合證券開戶,附件是您的電子交易密碼單,請輸入您手機簡訊收到的「電子交易密碼單密 碼」,即可領取您的電子交易密碼。

為保障您的權益,依主管機關規定,電子交易密碼啟用有效期限不得超過一個月,逾期未啟用者,密碼將被 系統鎖定,需請本人致電客服中心進行解鎖或重新申請,交易密碼啟用變更後,即可進行憑證申請與下單交 易。

環保愛地球,憑證申請完成後,請您至訂閱中心訂閱電子月對帳單!感謝您!

![](_page_8_Picture_9.jpeg)

如遇任何開戶問題,歡迎來電《國票雲端秘書》02-8502-0568

注意:本郵件是由國票綜合證券系統自動產生與發送,請勿直接回覆。

國票證券版權所有 Copyright<sup>©</sup> IBF Securities All Rights Reserved. 地址:104台北市中山區樂群三路128號5樓 客服專線:02-8502-0568 網址: https://www-dev.ibfs.com.tw